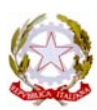

Ministero dell' Struzione, dell'Università e della Ricerca ISTITUTO COMPRENSIVO SCUOLA DELL'INFANZIA, PRIMARIA E SECONDARIA I GRADO con Sedi Desulo, Aritzo, Gadoni, Tonara Via Cagliari, 66 - C.F. 81001990910 - 20784/619219 - Fax 0784/617029 E-Mail: <u>NUIC835004@istruzione.it</u> - Pec: <u>NUIC835004@pec.istruzione.it</u> - Sito web: <u>www.comprensivodesulo.gov.it</u> 08032 DESULO (NU)

Circ. n. 79

Desulo, 05/03/2020

Al personale DOCENTE Al personale ATA Alle FAMIGLIE e agli ALUNNI Al sito web

- OGGETTO: DISPOSIZIONI operative per attuare modalità di didattica a distanza durante la sospensione delle attività didattiche
- VISTO il DECRETO DEL PRESIDENTE DEL CONSIGLIO DEI MINISTRI del 4 marzo 2020 Ulteriori disposizioni attuative del decreto-legge 23 febbraio 2020, n. 6, recante misure urgenti in materia di contenimento e gestione dell'emergenza epidemiologica da COVID-19, applicabili sull'intero territorio nazionale. (20A01475) (GU Serie Generale n.55 del 04-03-2020)
- VISTO in particolare l'art.1 comma d e comma g

Al fine di agevolare lo svolgimento dei propri compiti connessi alla funzione docente, in questo periodo di emergenza, si segnala:

- l'utilizzo di tutte le funzionalità previste dall'applicativo **ClasseViva** per l'assegnazione dei compiti e la condivisione di materiali didattici, dispense ed esercitazioni (si veda l'allegato *Istruzioni per docenti e famiglie*);
- il link <u>https://drive.google.com/drive/folders/1ZZVHFUfP3u9dDDcPXGhFxWyQrmq1fpom?usp=s</u> <u>haring</u>

dove è possibile reperire materiali inviati dai docenti dell'istituto attraverso l'indirizzo di posta elettronica <u>icdesulo@gmail.com</u>

- l'utilizzo della piattaforma <u>https://www.istruzione.it/coronavirus/didattica-a-distanza.html</u> messa a disposizione dal Ministero;
- l'utilizzo della piattaforma <u>http://www.indire.it/la-rete-di-avanguardie-educative-a-supporto-dellemergenza-sanitaria/</u> all'interno della quale è possibile accedere all'archivio dei webinar "*Metodi e strumenti per fare didattica a distanza*";

I docenti che non volessero o non potessero utilizzare i propri dispositivi personali da casa per lo svolgimento di attività didattiche in modalità a distanza, possono utilizzare le aule scolastiche e i

laboratori con relativi computer e attrezzature informatiche, del plesso di riferimento, nel rispetto di quanto indicato dal DPCM del 4 marzo, relativamente alla necessità di garantire le distanze interpersonali e di evitare gli assembramenti di persone.

Le scuole sono aperte tutti i giorni dalle ore 8:00 alle ore 14:00.

Ad ogni modo, i docenti della scuola primaria e della scuola secondaria di I grado sono invitati a tenersi in contatto con i propri studenti, attraverso i rappresentanti di classe, e a richiedere loro un impegno costante per portare avanti, quanto più possibile e con le modalità più opportune e funzionali, le attività didattiche programmate.

Il Dirigente Scolastico Prof.ssa Francesca Cellamare Documento firmato digitalmente

## ALLEGATO\_ ISTRUZIONI PER DOCENTI E FAMIGLIE

## **ISTRUZIONI PER I DOCENTI**

1. Accedere con il proprio account al registro elettronico CLASSEVIVA

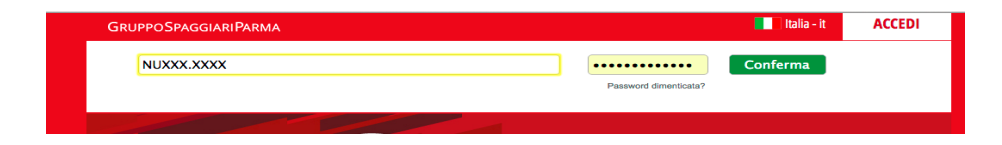

2. Selezionare la voce del menu LE MIE CLASSI

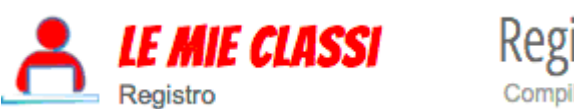

- Registro delle mie classi Compila il registro delle classi associate
- 3. Selezionare dall'elenco <u>la classe</u> a cui è destinato il materiale didattico e accedere alla voce Registro

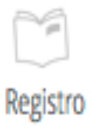

4. Cliccare sull'icona DIDATTICA presente nella barra superiore degli strumenti

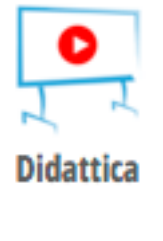

5. Cliccare sull'icona nuovo.

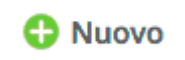

6. A questo punto della procedura è possibile scegliere se inserire un file, condividere un collegamento o scrivere un testo.

Per inserire un file:

Cliccando sull'icona FILE sarà possibile scegliere, tra i file contenuti nel proprio dispositivo, il materiale da caricare e rendere fruibile agli studenti.

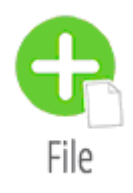

## Per condividere un collegamento:

Cliccare sull'icona LINK e inserire l'URL corrispondente al collegamento che si desidera condividere con gli studenti.

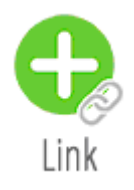

Per scrivere un testo:

Cliccare sull'icona TESTO e digitare il testo che si desidera inviare agli studenti.

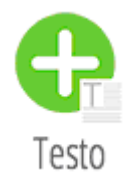

| Materiali |       | ×                                                        |
|-----------|-------|----------------------------------------------------------|
| File      |       | Studiare da pag.xx a pag.xx e completare il questionario |
| Link      | Testo |                                                          |
| Testo     |       | Annulla Conferma                                         |

## **ISTRUZIONI PER LE FAMIGLIE E GLI ALUNNI**

1. Accedere con il proprio account al registro elettronico CLASSEVIVA e selezionare dal menu la voce DIDATTICA

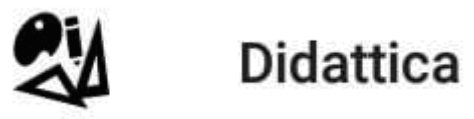

2. Cliccare sulla riga che corrisponde al compito che si vuole visualizzare.

| Le crociate                        |                                              |  |
|------------------------------------|----------------------------------------------|--|
| Aggettivo                          |                                              |  |
| Mappe Storia                       |                                              |  |
| La crescita den<br>dell'economia c | nografica e la ripresa<br>lopo l'anno Mille. |  |
| IL VERBO                           |                                              |  |
| Tracce tema tip                    | ologia testuale "La Favola".                 |  |
| Odiasas                            |                                              |  |

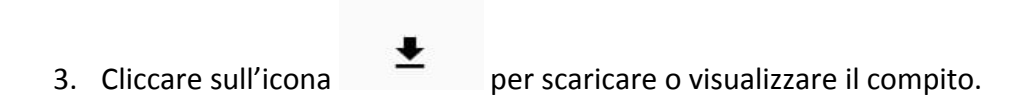

Buon lavoro a tutti!